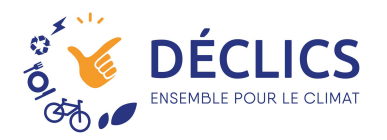

# **Connecter un compteur Linky**

Avec DECLICS, vous allez pouvoir connecter vos compteurs communicants. Plus d'index à saisir, ce qui n'empêche pas de suivre régulièrement !

### Avant tout, vérifiez votre compte ENEDIS !

Pour que le compteur « communique » les index à Declics, il faut que vous ayez au préalable :

- Un compteur Linky !
- Un compte ouvert sur l'espace particulier d'Enédis ;
- Avoir autoriser Déclics à récupérer les données ;

#### 1 – Créer votre compte ici : <u>https://mon-compte-particulier.enedis.fr/</u>

|       | IES                      | Aide & Contact                                                                                                 |
|-------|--------------------------|----------------------------------------------------------------------------------------------------|
|       | Vous êtes :              |                                                                                                    |
|       | Particulier 🗸            | Bienvenue sur votre compte client Enedis                                                                       |
|       |                          |                                                                                                    |
|       | Première connexion?      | 3 bonnes raisons d'avoir un compte client Enedis                                                               |
|       | Créer un compte          | J'ai accès à l'historique de ma consommation<br>même si je change de fournisseur d'électricité                 |
|       | OU                       | Je visualise tous mes compteurs en un clic :<br>installation de production d'électricité, résidence secondaire |
| 4-1/2 | Vene and dátà un cometo? | Je gère mes données de consommation et de production<br>et je les partage uniquement si je le souhaite         |
|       | Connectez-vous :         |                                                                                                    |
|       | Connexion                |                                                                                                    |
|       | Mot de passe oublié ?    |                                                                                                    |

### 2 – Accédez à votre espace client :

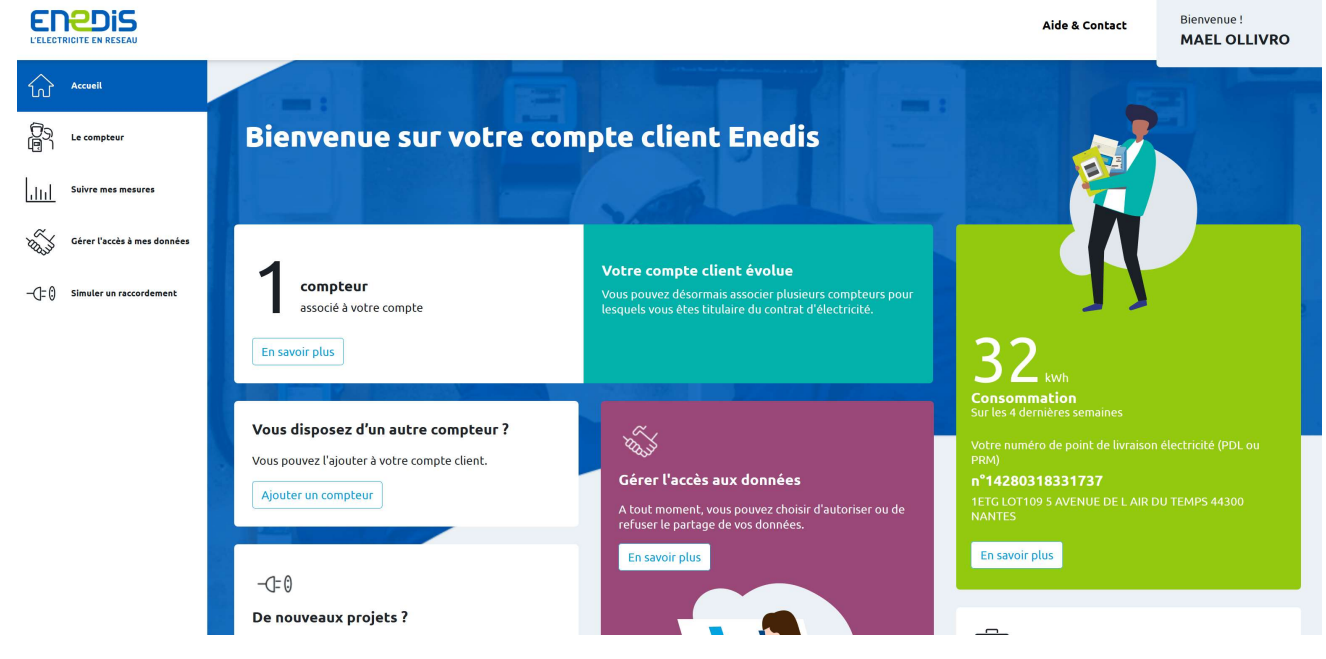

3 – Vérifiez que vous avez bien des consommations renseignées :

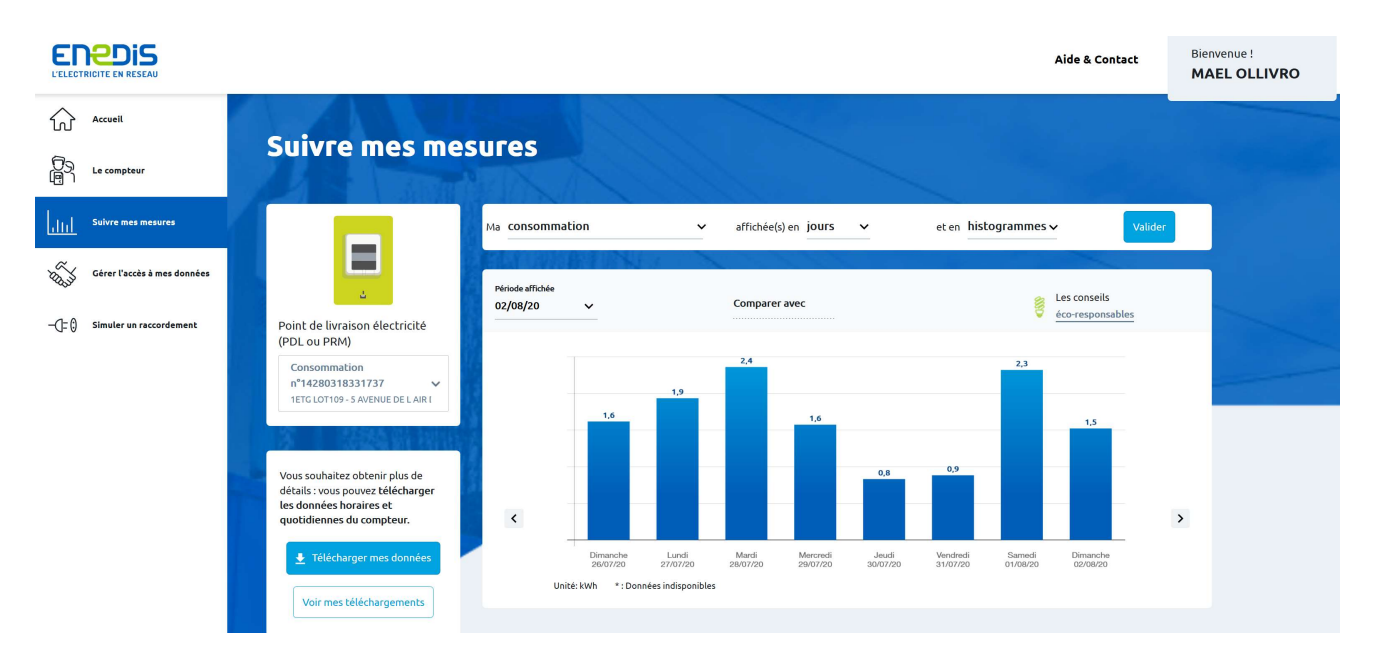

## Comment « connecter » Déclics à Enedis ?

1 – Dans le menu « Paramétrer mes compteurs» sélectionnez « Ajouter un compteur »

|                                    | Usages et compteurs                                                                                                    | ⊗       |                  |                                                   |            | 5 |  |
|------------------------------------|----------------------------------------------------------------------------------------------------|---------|------------------|---------------------------------------------------|------------|---|--|
| Le Défi Energie Les outils du Défi | Paramétrez les compleurs des consommations que vous souhaitez suivre<br>(électricité, gaz, bois, eau) et reliez-les aux usages correspondants dans<br>votre logement. | ×       | s Résulta        | <sup>न्2ुन</sup><br>ifs Mon équipe                | Se Gestion |   |  |
|                                    | Ma consommation d'eau                                                                                                    |         |                  |                                                   |            |   |  |
| Logement Données Résu              | eau froide                                                                                                    |         |                  |                                                   |            |   |  |
| + Paramétrier mes compteurs pour   | ta consommation énergie - Chauffage<br>éloc: nantes                                                                                                    | i<br>20 | 0                | Résultats 😗                                       |            |   |  |
| Ma consommation éneral             | elec Redon                                                                                                    |         | Tom              | dance - estimée sur une ann<br>cotrigée du climat | še moyenne |   |  |
| elec Redon Voir le détail          | élec nantes                                                                                                    |         | )                |                                                   |            |   |  |
| Co Ma consommation d'eau           | elec Redon                                                                                                    | 8       |                  | +19,5 %<br>En savoir plus                         | ÷          |   |  |
| eau froide Voir le détail ->       | Ma consommation energie - Lau chaude                                                                                                    |         |                  |                                                   |            |   |  |
| Bech                               | elec Redon                                                                                                    |         |                  |                                                   |            |   |  |
|                                    | Ma consommation énergie - Autres applications (appareils électriques)                                                                                                 | 2       | η                |                                                   |            |   |  |
| Péri                               | elec Redon                                                                                                    | đ       | u défi<br>/ jour |                                                   |            |   |  |
| D                                  | + Cirder un comptieur 🗸 Annuler 🗸 Valid                                                                                                    |         | ^                |                                                   |            |   |  |
|                                    | 22/11/2021                                                                                                    |         |                  |                                                   |            |   |  |

2 – Choisir un nom à votre compteur et définir le type «Electricité»

Renseignez le « mode de saisie » : « Linky »

| Défi Énergie Nan                     | Créer un compteur 🛞                                                                                                  |                                                                |
|--------------------------------------|----------------------------------------------------------------------------------------------------|----------------------------------------------------------------|
| Le Défi Energie Les outils du Défi L | Nom du compteur* linky test                                                                                          | 는 원과 응음<br>xs Résultats Mon équipe Gestion                     |
|                                      | Donner un nom compréhensible à votre compteur (ex: Mon linky)<br>Type de compteur*                                   |                                                                |
| Logement Données Résu                | Electricité                                                                                                    |                                                                |
| + Paramétrer mes compteurs pour      | Linky T                                                                                                    | 0 Résultats 0                                                  |
|                                      | Avant tout, Créez/vérifiez votre                                                                                     | Tendance – estimée sur une année moyenne<br>corrigée du climat |
| elec Redon Voir le détail -          | compte ENEDIS !!!                                                                                                    | •                                                              |
| Ma consommation d'eau                | que le comptent « committee » les index à Déclics, in auf     que vous ayez au préalable :     • Un compteur Linky ! | +19,5 %<br>En savoir plus →                                    |
| eau froide Voir le détail →          | Avoir autorisé Déclics à récupérer les données ;                                                                     |                                                                |
| Each                                 | <ul> <li>1 – Créez votre compte ici :</li> <li>https://mon-compte-particulier.enedis.fr/</li> </ul>                  |                                                                |
| Pério P.                             | Cn. Dis                                                                                                    | 27<br>fu defi<br>s / jour                                      |

Si vous avez déjà vérifié les premières étapes, : la création d'un compte sur la plateforme ENEDIS ; cliquez sur valider pour continuer et accéder au page de connexion en Déclics et ENEDIS. Vous voyez ce message :

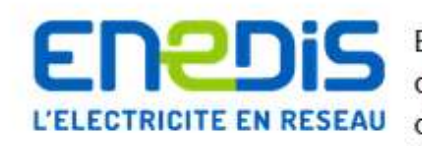

Enedis gère le réseau d'électricité jusqu'au compteur d'électricité. Pour rapatrier les données de votre linky directement dans DÉCLICS, autorisez Enedis à nous transmettre vos données Linky.

Enedis est le gestionnaire du réseau public de distribution d'électricité sur 95% du territoire français continental.

En cliquant sur ce bouton, vous allez accéder à votre compte personnel Enedis où vous pourrez donner votre accord pour qu'Enedis nous transmette vos données.

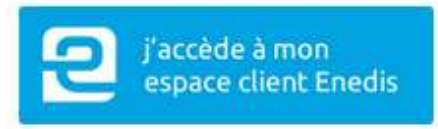

### 3 – Cliquez sur « J'accède à mon espace client Enedis » (le gros bouton bleu)

Vous êtes redirigés sur la page de connexion de votre compte Enedis

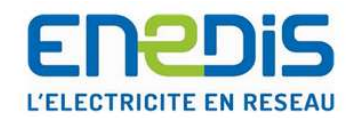

### Tout Enedis en un seul compte 🚱

Merci de bien vouloir saisir votre mot de passe de connexion.

| lei@ollivro | .11               |          |     |
|-------------|-------------------|----------|-----|
| •••••       |                   |          |     |
| CONNE       | KION À ES<br>ENED | PACE CLI | ENT |

Mot de passe oublié ?

Se connecter avec un autre compte

### 4 – Validez les conditions de partage d'informations entre Enedis et Déclics

|                                                                                                    | Alde & Contact MAEL                                                                                                    |  |  |  |
|----------------------------------------------------------------------------------------------------|----------------------------------------------------------------------------------------------------|--|--|--|
| Partage de vos données d'électricité                                                                                                    |                                                                                                    |  |  |  |
| <b>(</b> ) > ×                                                                                                    | Le partiage de uns clannées, qu'est de que c'est 7<br>Reporte l'antiens (to ann denarde cland o to an estimate se terres terres de report<br>d'Antiens et la verier de suite record facture part, percentane période dérais, l'averes son<br>d'artes, par son de suite record company. |  |  |  |
| Vous partagez vos données suivantes avec DECLICS pendant 6 mors<br>-> Donates de concernation<br>Viete suivace riedrale de conservatios d'électricité quicidience<br>Viete suivace activité le construction d'électricité quicidience<br>Viete survers activité le construction de la constructione | O<br>↓ Donotes contractorites<br>Votre son al présen<br>Votres de autorite pois de l'actuar de tricke<br>Votre son al présent<br>Pois contractorités                                                                                                    |  |  |  |
| Point de livraison électricité (PDL ou PRM) concerné par le partage<br>Generation-1998 IRLIGIT<br>Traje (1945) section de la concerné 2008 aus                                                                                                    | the ansature<br>Le point de lineaison électricité (PDL nu PRM) ne s'affiche pas dans<br>la liste 7<br>Antorio d'Anna de dans                                                                                                    |  |  |  |
| Assesses Masserd Schemen 2 (1919) and an partial Renoval productive assignmedia of<br>Unified stational is concrete. INFORM it examples that the table<br>Representation is included a stationaries that and the state of the state.                                                                |                                                                                                    |  |  |  |
|                                                                                                    | Sejador.                                                                                                    |  |  |  |
| Je consens librement à donner à DECLICS un accès pendar                                                                                                    | it 6 mois à mes données, ainsi que leur historique sur un maximum<br>de laur utilication                                                                                                    |  |  |  |
| Je peux retirer ce consentement à tout moment par mail à                                                                                                    | dataconnect@enedia.l                                                                                                    |  |  |  |
|                                                                                                    | Annuler Valider                                                                                                    |  |  |  |

### 5 – Vous êtes revenu sur Déclics et votre compteur est créé :

| ACCUEL                 |      |        |          |                |           |                  |              |
|------------------------|------|--------|----------|----------------|-----------|------------------|--------------|
| - Relour               |      |        |          |                |           |                  |              |
| televés - Mon link     | у    |        |          |                |           |                  |              |
| Propriétés du compteur |      |        |          |                | 3         | index et relevés |              |
| Nom du compteur*       |      |        |          | 0000           | _         | Date             | Index        |
| Mon linky              |      |        |          | J Mo           | differ    | 09/06/2019       | 2.587 (kWh)  |
| tode de salsie : Linky |      |        |          |                |           | 10/06/2019       | 2.587 (kWh)  |
| PDL: 4280318331737     |      |        |          | C Rate         | aichir    | 11/06/2019       | 2.587 (kwh)  |
|                        |      |        |          |                |           | 12/06/2019       | 2.587 (kwh)  |
| induction at evide     |      |        |          | Expert         | - 100     | 13/06/2019       | 2.587 (k/wh) |
| Toole In An An Lin Ind |      |        | Di 7 Mar | 2020 Au 7 Am 2 | x020      | 14/06/2019       | 2.587 (kWh)  |
|                        |      |        |          |                |           | 15/06/2019       | 2.587 (kWh)  |
|                        |      |        |          |                |           | 16/06/2019       | 2.587 (kWh)  |
|                        |      |        |          |                | 15        | 17/06/2019       | -2.587 (kWh) |
|                        |      |        |          |                |           | 18/06/2019       | 2.587 (kWh)  |
|                        |      |        |          |                |           | 19/06/2019       | 2.587 (kWh)  |
| 8                      |      |        |          |                | В         | 20/06/2019       | 2.587 (kWh)  |
|                        |      |        |          |                |           | 21/06/2019       | 2.587 (kwhi) |
|                        |      |        |          |                | 6         | 22/06/2019       | 2.587 (kWh)  |
| W. Mar 301. Mar        | E Ae | 22,344 | TL Mail  | 25, Mol        | 8.249     | 23/06/2019       | 2.587 (kWh)  |
| - 100A                 |      | 1.00   |          | We -           | NUT       | 24/06/2019       | 2.587 (kwh)  |
| Sept. 17               |      | 201 20 |          | 1 100.00       | College - | ac los lana      | ornituat     |